# INSTRUCCIONES GAFAS CARDBOARD

1. Descargue cualquier de nuestras aplicaciones utilizando los códigos QR que se muestran a continuación:

## **BOTAFUMEIRO VIRTUAL**

Se encontrará inmerso en una representación de la Catedral de Santiago de Compostela mientras está en funcionamiento el Botafumeiro.

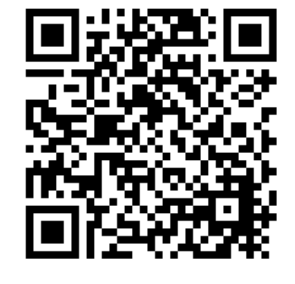

## BOTAFUMEIRO REALIDAD AUMENTADA

Vea el Botafumeiro en 3D además de en Realidad Aumentada.

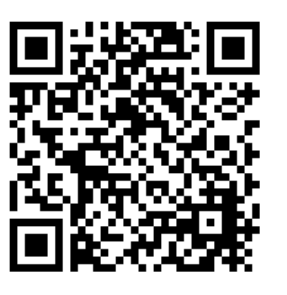

## **OIDOS DIGITALES**

Siéntase inmerso en esta franquicia de clínicas de audiología protésica.

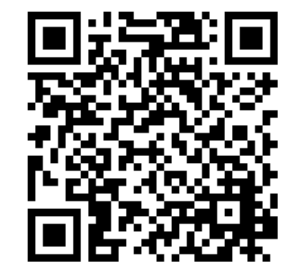

2. Instale la aplicación deseada en el teléfono móvil.

Al tratarse de un fichero apk externo, su teléfono móvil le preguntará si desea instalar apliaciones de origen desconocido.

## 3. Instale la aplicación Google Cardboard.

Esta aplicación es necesaria para configurar nuestro visor de realidad virtual. Se encuentra en la tienda de aplicaciones de Google y es totalmente gratuita.

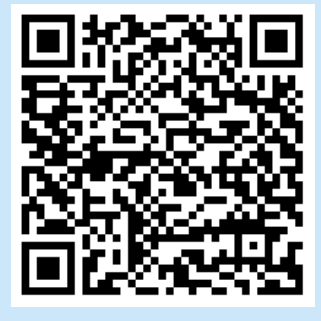

4. Configure la aplicación para nuestro visor.

Abra la aplicación Google Cardboard y seleccione la siguiente opción:

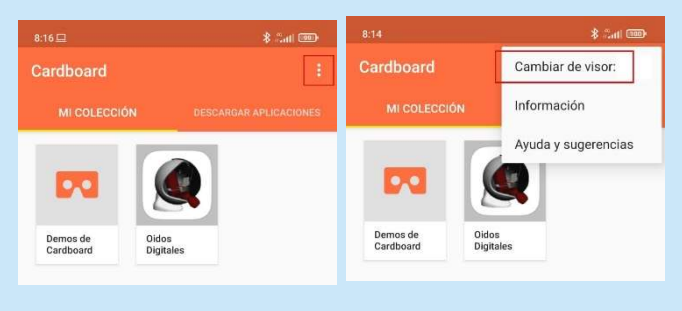

#### 5. Escanee el QR de nuestro visor.

En la ventanta que se abre, escanee el siguiente código QR para configurar nuestro visor.

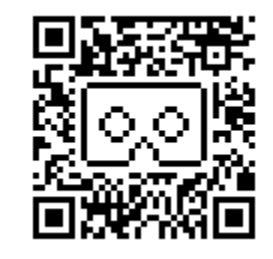

6. Ejecute la aplicación.

Lance la aplicación desaeada y coloque el teléfono móvil en el visor.

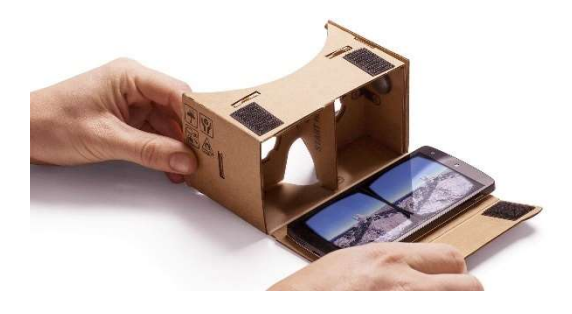

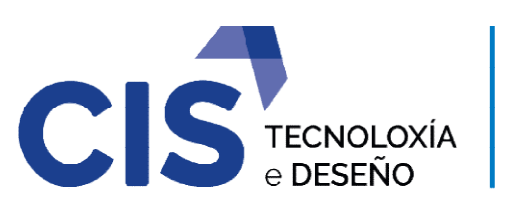

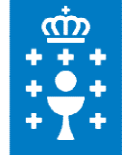